Lista zmian oprogramowania eSZOK do wersji Comarch ERP Optima 2025.2 wersja z dnia 24.02.2025 zwierająca dodatek Strefa Pracownika do Pulpitu Klienta Plus.

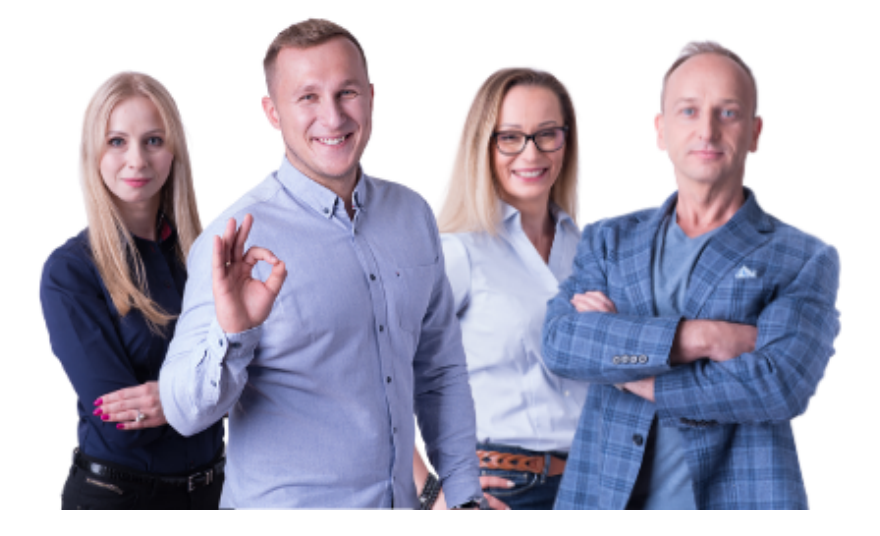

Dokument przygotowała: Barbara Niźnikiewicz - Product Manager Data utworzenia: 24.02.2025

## Spis treści

| Wstęp3                                                                                                    |
|----------------------------------------------------------------------------------------------------|
| Pulpit Klienta (WS51) do Comarch ERP Optima 2025.23                                                                                                    |
| DATA WYDANIA WERSJI (NEWSLETTERA): 24-02-2025                                                                                                    |
| 1. Dodano nowy moduł Strefa pracownika, który umożliwia dostęp pracownikowi klienta do jego danych pracowniczych, urlopów, zgłoszeń sygnalisty i AML                                |
| <ol> <li>Dodano ustawienie wyświetlania widoku panelu startowego w trybie Dashboard. Widok<br/>panelu startowego można edytować za pomocą dostępnej opcji w menu górnym9</li> </ol> |
| 3. Dodano Typy nieobecności do uprawnień użytkowników w roli Administrator firmy,<br>Użytkownik, Pracownik, Kontrahent10                                                            |
| 4. Dodano nowy rodzaj obecności "Praca zdalna" w sekcji Czas pracy10                                                                                                    |
| 5. Dodano możliwość akceptacji wniosków urlopowych i wniosków o pracę zdalną11                                                                                                    |
| 6. Dodano schemat eksportu przelewów do banku Santander, BPN Paribas11                                                                                                    |
| 7. Dodano kolumnę z opisem pozycji do tabeli raportów Kasowych i Bankowych11                                                                                                    |
| 8. W analizie nieobecności pracowników dodano w filtrach status "Archiwalni"12                                                                                                    |
| 9. Dodano opcję MPP- mechanizmu podzielonej płatności dla Faktur proforma12                                                                                                    |
| 10. W panelu administracyjnym na kontrahencie dodano opcję archiwizacji klienta oraz<br>informację o synchronizacji z Kancelarią13                                                  |
| 11. Dodano makro {Pozycja właściciel} dla tabeli deklaracji w Szablonach powiadomień13                                                                                              |
| 12. Dodano informację o nieaktywnych kwalifikacjach:13                                                                                                    |
| 13. Dodano do logów poczty i SMS informacje o wysłanych powiadomieniach do ogłoszeń14                                                                                               |
| 14.Dodano systemowe szablony interaktywnych formularzy14                                                                                                    |
| 15. Dodano możliwość ustawienia ekranu z komunikatem "Przerwa techniczna" np. podczas prac na hostingu15                                                                            |
| 16. Dodano możliwość pobrania aplikacji mobilnej eSZOK na iOS15                                                                                                    |

#### Wstęp

Niniejszy dokument stanowi opis zmian wersji oprogramowania eSZOK by CTI zgodnej z Comarch ERP Optima 2025.2

Każdy rozdział listy zmian opisuje jedną wersję oprogramowania oraz zawiera następujące dane:

- data wydania wersji dla klientów (liczona jako data wysłania oficjalnego Newsletteru)
- opis zmian
- ścieżki dostępu zostały oznaczone kursywą, np. Faktury -> Faktury zaliczkowe uproszczone
- ikona przed ścieżką dostępu oznacza miejsce gdzie dana zmiana jest widoczna.
- ikona <sup>(O)</sup> przed ścieżką dostępu oznacza miejsce gdzie daną opcję należy włączyć.

# Pulpit Klienta (WS51) do Comarch ERP Optima 2025.2 DATA WYDANIA WERSJI (NEWSLETTERA): 24-02-2025

1. Dodano nowy moduł Strefa pracownika, który umożliwia dostęp pracownikowi klienta do jego danych pracowniczych, urlopów, zgłoszeń sygnalisty i AML.

| <b>₽</b> ₽               | Strefa pracownika             | 😸 🞓 💪 🕓 i 💆 🎭 🍙 FABRYKA |   |
|--------------------------|-------------------------------|-------------------------|---|
| Wybierz firmę            |                               |                         |   |
| A                        | O Aktualne dane               |                         | - |
| PANEL STARTOWY           | ₹ Limity urlopowe             |                         | * |
| STREFA PRACOWNIKA        | 🞓 Dodatkowe kwalifikacje      |                         | Ť |
| ZGŁOSZENIA SYGNALISTY    | 쓸 Lista członków rodziny      |                         | • |
| (NIE)OBECNOŚCI (URLOP) V | 🗈 Lista umów cywilnoprawnych  |                         | • |
|                          | 🖺 Lista deklaracji pracownika |                         | * |
| ORGANIZER                | 🚔 e-Teczka                    |                         | * |
|                          |                               |                         |   |

🥮 Strefa pracownika

Strefa pracownika to dodatek do Pulpitu Klienta Plus uruchamiany na dodatkową licencję.

|   | Nowość<br>Interaktywne formularze         | Kancelaria                       | Standard                         | Plus                             | Dodatek Interaktywne formularze  |
|---|-------------------------------------------|----------------------------------|----------------------------------|----------------------------------|----------------------------------|
|   | Tłumaczenie                               |                                  |                                  |                                  |                                  |
|   | Zaawansowane ustawienia<br>okna logowania | Licencja dla                     | Licencja dla                     | Licencja dla                     | Licencja dla                     |
|   | Licencje                                  | Gwarancja aktywna do: 2028-01-29 | Gwarancja aktywna do: 2028-01-29 | Gwarancja aktywna do: 2028-01-29 | Gwarancja aktywna do: 2028-01-29 |
|   | Historia zmian konfiguracji               | Aktywna                          | Aktywna                          | Aktywna                          | Aktywna                          |
| ▦ | SŁOWNIKI V                                |                                  |                                  |                                  |                                  |
|   | NOWOŚĆ<br>INTERAKTYWNE FORMULARZE         | Dodatek Strefa pracownika        |                                  |                                  |                                  |
|   | OGŁOSZENIA                                | Licencja dla                     |                                  |                                  |                                  |
| i | ZGŁOSZENIA SYGNALISTY                     | Gwarancja aktywna do: 2028-01-29 |                                  |                                  |                                  |
|   | ORGANIZER                                 | Aktywna                          |                                  |                                  |                                  |

| eSZOK BR                | Dane klienta                                                         |                          |                                | ى 🖘 ن                                    | i 🎭 🛛            | admin<br>Panei administratora |
|-------------------------|----------------------------------------------------------------------|--------------------------|--------------------------------|------------------------------------------|------------------|-------------------------------|
| 🔇 UŻYTKOWNICY I FIRMY 🗸 | < Powrót 🗸 Zapisz 🔊 Historia zmia                                    | an klienta 🍵 📋 Usuń dane | klienta 🔒 Zablokuj edycje piec | zątki                                    |                  |                               |
| S załączniki            | Dane klienta                                                         | + Dodaj użytkownika      |                                |                                          |                  |                               |
| S ZAŁĄCZNIKI - SŁOWNIK  | Dane do wystawienia faktury                                          | Użytkownik               | Email                          | Stanowisko                               | Poziom uprawnień |                               |
| BIBLIOTEKA              | Atrybuty faktury<br>Dane dodatkowe                                   | Basia                    | barbaraniznikiewicz@cti.org.pl | Administrator firmy                      | Własny           | 🖋 Edycja                      |
| ROZLICZENIA Z BIUREM    | Użytkownicy<br>Uprawnienia kontrahenta                               | Adam                     | barbaraniznikiewicz@cti.org.pl | Użytkownik (wyłącznie strefa pracownika) | Własny           | 🖋 Edycja                      |
| PRACOWNICY              | Operatorzy z dostępem do klienta                                     | Użytkownik Testowy       | barbaraniznikiewicz@cti.org.pl | Administrator firmy                      | Własny           | 🖋 Edycja                      |
|                         | Seryjne nadawanie uprawnień użytkownikom<br>Raporty kasowo / bankowe | Nowy użytkownik2         | barbaraniznikiewicz@cti.org.pl | Użytkownik                               | Własny           | 🖋 Edycja                      |
| DODATKOWE KWALIFIKACJE  | Konfiguracja e-mail firmy                                            | Damian                   | test@cti.pl                    | Użytkownik                               | Własny           | 🖋 Edycja                      |
| <u>نې</u>               | Grupy kontranenta                                                    |                          |                                |                                          |                  |                               |

Uprawnienia do strefy pracownika nadaje się z poziomu edycji uprawnień użytkownika.

Panel administratora Pulpitu Klienta Plus->Użytkownicy i Firmy->Firmy-> Szczegóły ->Użytkownicy ->Edycja

#### Wariant I – Jak nadać uprawnienia użytkownikowi mającemu już dostęp do Pulpitu Klienta?

W zakładce Dane -> Pracownik należy do użytkownika Pulpitu klienta przypisać odpowiedniego pracownika zaimportowanego z Biura Rachunkowego w Optima.

|   | eSZOK BR                          | ¥× | Edycja użytkownika klienta: CENTRUM TECHNOLOGII INFORMATYCZNEJ 🖒 ? 🖻 🕓 i 🎭 🥥 🛔 admi                                                                      |
|---|-----------------------------------|----|----------------------------------------------------------------------------------------------------|
|   | FAKTURY                           |    |                                                                                                    |
|   | DEKLARACJE                        |    | Zapicz Wyśli dane do logowania Edycja klienta Duplikuj klienta Lista użytkowników PZmień hasło OHiotoria zmian danych użytko<br>Podstawowe dane          |
| • | UŻYTKOWNICY I FIRMY               | ^  | Dane Konfiguracja menu Powiadomienia Ograniczenia Dodatkowe uprawnienia Raporty kasowo / bankowe Dodatkowy opis dokumentu Potwierdzanie dokumentów (DMS) |
|   | Firmy                             |    | Krajowy ystem e-Faktur (KSeF) API Kategorie Typy nieobecności                                                                                            |
|   | Grupy klientów                    |    | Poziom upravnicń                                                                                                    |
|   | Użytkownicy                       |    | Wasny                                                                                                    |
|   | KSeF                              |    | Stanowisko                                                                                                    |
| 8 | ZAŁĄCZNIKI                        |    | Rachukowogo w Optima Pracownik ?                                                                                                    |
| 8 | ZAŁĄCZNIKI - SŁOWNIK              |    | Basia Testowy * Nazwa utytkownika                                                                                                    |
|   | BIBLIOTEKA                        |    | Rosa<br>Adres annil                                                                                                    |
| R | OZLICZENIA Z BIUREM<br>ACHUNKOWYM |    | barbaranizmikewicz@ct.org.pl                                                                                                    |
| 1 | PRACOWNICY                        |    | Numer telefonu komórkowego (Format: XXXXXXXXXXXXXXXXXXXXXXXXXXXXXXXXXXXX                                                                                 |
| ĸ | LIMITY URLOPOWE                   |    | Archiwalny                                                                                                    |

Dzięki czemu będzie miał dostęp do swoich danych w Strefie pracownika.

| Wathi | eSZOK BR                          | Strefa pracownika                             | Basia Centrum tecnicogi informati. |
|-------|-----------------------------------|-----------------------------------------------|------------------------------------|
| Wybh  | Nowość<br>INTERAKTYWNE FORMULARZE | O Aktualne dane                               |                                    |
|       | PANEL STARTOWY                    | ¥ Limity urlopowe<br>⇒ Dodatkowe kwalifikacje | -                                  |
| ٩     | BETA<br>STREFA PRACOWNIKA         | 볼 Lista członków rodziny                      | •                                  |
| Ê     | NOWOŚĆ<br>ORGANIZER               | 🖺 Lista umów cywilnoprawnych                  | •                                  |
| )¢    | KSeF                              | lista deklaracji pracownika<br>a e-Teczka     | •                                  |
| -     | nuer.                             | 🚔 e-Teczka                                    |                                    |

Jeśli chcemy nadać uprawnienia do zgłoszeń sygnalisty oraz do możliwości rejestrowania obecności i nieobecności (urlopów) przez pracownika należy w Konfiguracji menu nadać uprawnienia do tych funkcjonalności.

| Edycja        | a użytkownika klienta: CEN   | TRUM TECHNOLO     | GII INFORMATYCZN  | Ó                     | ? 🎓                | Gi                | • •         | admin<br>Panel administratora |                    |
|---------------|------------------------------|-------------------|-------------------|-----------------------|--------------------|-------------------|-------------|-------------------------------|--------------------|
| ✓ Zapisz      | Wyślij dane do logowania     | Edycja klienta    | Duplikuj klienta  | Lista użytkowników    | 🔎 Zmień hasło      |                   |             | න Historia zmian              | danych użytkownika |
| Podstawowe da | ane                          |                   |                   |                       |                    |                   |             |                               | *                  |
| Dane          | Konfiguracja menu Powia      | adomienia Ogranio | zenia Dodatkowe u | prawnienia Raporty ka | sowo / bankowe Dod | atkowy opis dokum | entu Potwie | erdzanie dokumentów (DM       | 1S)                |
| Krajowy       | r System e-Faktur (KSeF) API | Kategorie Ty      | py nieobecności   |                       |                    |                   |             |                               |                    |
|               |                              |                   |                   |                       |                    |                   |             |                               |                    |
|               |                              |                   | Zgłosze           | enia sygnali          | sty                |                   |             |                               |                    |
|               |                              |                   |                   |                       |                    |                   |             |                               |                    |
|               |                              | <b></b>           | (Nie)ob           | ecności (Ur           | rlop)              |                   |             |                               |                    |

W sekcji zgłoszenia sygnalisty użytkownik może dokonać zgłoszenia dotyczącego naruszeń z obszarów wskazanych w ustawie. Zgłoszenia te są nie widoczne dla innych użytkowników korzystających z Pulpitu Klienta Plus.

| eSZOK BR 🖡 🛪                          | Zgłoszenia sygnalisty                |                      |                     | 6 i 6 🚰 🍕 0     | Basia<br>CENTRUM TECHNOLOGII INFORMATY |
|---------------------------------------|--------------------------------------|----------------------|---------------------|-----------------|----------------------------------------|
| Wybierz firmę                         |                                      |                      |                     |                 |                                        |
|                                       | Filtry                               |                      |                     |                 | ×                                      |
|                                       | + Dodaj zgłoszenie                   |                      |                     |                 | III Kafelka                            |
| PANEL STARIOWY                        | Numer zgłoszenia                     | Nazwa                | Data stworzenia     | Status          | Czas do podjęcia decyzji               |
| BETA                                  | ۲                                    |                      | v                   |                 | Ψ                                      |
| <ul> <li>STREFA PRACOWNIKA</li> </ul> | dd177129-2c57-4b20-8c81-0429bb469c78 | podejrzenie korupcji | 2025-02-21 10:43:01 | Nowe zgłoszenie | 6 d 20 godz                            |
| ZGŁOSZENIA SYGNALISTY                 |                                      |                      |                     |                 |                                        |
| r                                     | Wyświetlanie rekordów od 1 do 1 z 1  |                      |                     |                 | < 1 >                                  |
| 🗶 (NIE)OBECNOŚCI (URLOP) 🗸            | 4                                    |                      |                     |                 |                                        |
|                                       |                                      |                      |                     |                 |                                        |

Strefa pracownika -> Zgłoszenia sygnalisty

Zgłoszenia mogą być widoczne tylko dla użytkownika biura rachunkowego w roli Admin i/lub Super Admin jeśli został im nadane uprawnienia do zgłoszeń sygnalisty.

| eSZOK BR              | Edycja użytkownika                                             | 👌 🞓 🕓 i 🎭 🥹 🛔 |
|-----------------------|----------------------------------------------------------------|---------------|
| FAKTURY               | < Powrót Pomół hasło                                           | н פ           |
| Deklaracje            | Nazwa (kod użytkownika)                                        |               |
| UŻYTKOWNICY I FIRMY 🔨 | admin Adres email                                              |               |
| Firmy                 | admin                                                          |               |
| Grupy klientów        | Rola<br>SLIPFR ADMIN                                           |               |
| Użytkownicy           | Nie można zmieniać roli master adminal                         |               |
| KSeF                  | Możliwość anonimizacji czatu                                   |               |
| 3 ZAŁĄCZNIKI          | Dostęp do zgłoszeń sygnalisty Nie można usunąć własnego kontal |               |
| ZAŁĄCZNIKI - SŁOWNIK  | ✓ Zapisz < Powrót                                              |               |

Panel administratora Pulpit Klienta Plus->Użytkownicy i Firmy ->Użytkownicy ->Szczegóły-> Edycja

Pracownik biura rachunkowego mający uprawnienia do zgłoszeń sygnalisty. Program informuje go o czasie dostępnym do podjęcia działań – 7 dni na przyjęcie zgłoszenia od czasu utworzenia zgłoszenia przez sygnalistę.

|   | eSZOK BR                  | × |          | Zgłoszenia sygnal          | isty       |                      |            |                    |            | Ó               |        | C  | i  | •       | 0            | 4      | admin<br>Panel administratora |   |
|---|---------------------------|---|----------|----------------------------|------------|----------------------|------------|--------------------|------------|-----------------|--------|----|----|---------|--------------|--------|-------------------------------|---|
| ÷ | USTAWIENIA                |   |          |                            |            |                      |            |                    |            |                 |        |    |    |         |              |        |                               |   |
| _ |                           |   | Filtry   |                            |            |                      |            |                    |            |                 |        |    |    |         |              |        |                               | ^ |
| ⊞ | SŁOWNIKI 🗸                | · | Numer z  | zgłoszenia                 | Nazwa      | 2                    | Od dnia    |                    | Do dnia    |                 | Zakres |    |    |         |              |        |                               |   |
| _ | Nawość                    |   | Nume     | er zgłoszenia              | Naz        | wa                   | dd.mm.rrrr | Ð                  | dd.mm.rrrr | Ð               | 1D     | 1T | 1M | 1Q      | 1R YTM       | 1 YTD  | MAX                           |   |
|   | INTERAKTYWNE FORMULAR2    | E | Status   |                            | Czas d     | lo podjecia decyzji  |            |                    |            |                 |        |    |    |         |              |        |                               |   |
|   | OGŁOSZENIA                |   | Status   |                            |            | •                    |            |                    |            |                 |        |    |    |         |              |        |                               |   |
| i | ZGŁOSZENIA SYGNALISTY     |   |          |                            |            |                      |            |                    |            |                 |        |    |    |         |              |        | Filtruj                       |   |
| m | ORGANIZER                 |   |          |                            |            |                      |            |                    |            |                 |        |    |    |         |              |        | III Kafelka                   | _ |
|   |                           |   | Nur      | mer zgłoszenia             |            | Nazwa                |            | Data stworzenia    |            | Status          |        |    |    | Czas d  | o podjęcia d | ecyzji |                               |   |
|   | NOWOŚĆ<br>ZAKOŃCZ MIESIĄC |   | •        |                            |            |                      |            |                    | *          |                 |        |    |    |         |              |        |                               | Ŧ |
|   |                           |   | 5a8      | 8658cf-27cc-4373-8098-223  | ee967a2c7  | nowe                 |            | 2025-02-21 09:00:5 | 1          | Nowe zgłoszenie |        |    |    | 4 d 0 g | odz          |        |                               |   |
| ~ | ZGODY                     |   | 4ccl     | b1ff4-d5cf-44b7-a7a0-7e34  | 964d0957   | tets nowe            |            | 2025-02-21 09:04:0 | 0          | Nowe zgłoszenie |        |    |    | 4 d 0 g | odz          |        |                               |   |
|   | DOKUMENTY                 |   | dd1      | 177129-2c57-4b20-8c81-04   | 29bb469c78 | podejrzenie korupcji |            | 2025-02-21 10:43:0 | 1          | Nowe zgłoszenie |        |    |    | 4 d 2 g | odz          |        |                               |   |
| 俞 | wyciągi bankowe           |   | e66      | 5e94d7-7511-49c8-a05b-25   | :f2cf87ffe | korupcja             |            | 2025-02-21 10:46:5 | 4          | Nowe zgłoszenie |        |    |    | 4 d 2 g | odz          |        |                               |   |
|   | FAKTURY                   |   | Wyświetl | lanie rekordów od 1 do 4 z | 4          |                      |            |                    |            |                 |        |    |    |         |              |        | « 1 »                         | ] |

Panel administratora Pulpit Klienta Plus -> Zgłoszenia sygnalisty

Po przyjęciu zgłoszenia czyli po zmianie statusu na "Przyjęte" użytkownik będzie miał 30 dni na działania związane ze zgłoszeniem.

|          | eSZOK BR                   | ¥х      | Edycja zgłoszenia                      |                     | Ô                                         | ) 🎓 🕓 i 🎭 🥹 🛔 adr<br>Paret adm | nin<br>inistratora |
|----------|----------------------------|---------|----------------------------------------|---------------------|-------------------------------------------|--------------------------------|--------------------|
| Φ        | USTAWIENIA                 | ~       | < Powrót                               |                     |                                           |                                | 8                  |
| ▦        | SŁOWNIKI                   | ~       | Numer zgłoszenia                       | Data stworzenia     | Czas do podjecia decyzji                  |                                |                    |
|          | NOWOŚĆ                     | II AR7F | 5a8658cf-27cc-4373-8098-223ee967a2c7   | 2025-02-21 09:00:51 | 29 d 23 godz                              |                                |                    |
|          |                            |         | Nazwa zgłoszenia                       |                     |                                           | Status                         |                    |
|          | OGŁOSZENIA                 |         | nowe                                   |                     |                                           | Przyjęte                       | *                  |
|          |                            | _       | Przedmiot naruszeń                     |                     |                                           |                                |                    |
| ÷.       | ZGŁOSZENIA SYGNALIST       | ry 👘    | Korupcja                               | ¥                   |                                           |                                |                    |
|          |                            |         | Zgłoszenie wewnętrzne nieprawidłowości |                     | Notatka wewnętrzna                        |                                |                    |
|          | ORGANIZER                  |         | nowe                                   |                     |                                           |                                |                    |
|          | NOWOŚĆ<br>ZAKOŃCZ MIESIĄC  |         |                                        |                     |                                           |                                |                    |
| ~        | ZGODY                      |         |                                        |                     |                                           |                                |                    |
|          | DOKUMENTY                  |         |                                        |                     | le la la la la la la la la la la la la la |                                | 6                  |
| <b>m</b> | WYCIAGI BANKOWE            |         | Załączniki                             |                     |                                           |                                |                    |
|          |                            |         |                                        |                     |                                           |                                |                    |
|          | FAKTURY                    |         |                                        |                     |                                           |                                |                    |
|          | DEKLARACIE                 | ~       |                                        |                     |                                           |                                |                    |
|          | v2.6.0.34-51               |         |                                        |                     |                                           |                                |                    |
|          | DEKLARACJE<br>v2.6.0.34-51 |         |                                        | Upuść, a            | aby załadować załączniki                  |                                |                    |

Panel administratora Pulpit Klienta Plus -> Zgłoszenia sygnalisty -> Edycja zgłoszenia

# Wariant II –Jak utworzyć nowego użytkownika z dostępem wyłącznie do strefy pracownika?

Dodając nowego użytkownika, który ma mieć dostęp tylko do strefy pracownika, należy wybrać dla niego stanowisko "**Użytkownik (wyłącznie strefa pracownika)".** 

| eSZOK BR                            | Nowy użytkownik klienta: 6311907277                          | 🖒 ? 🎓 🕓 i 🎭 🙆 🌡 admin<br>Parel administratora |
|-------------------------------------|--------------------------------------------------------------|-----------------------------------------------|
| Faktury ^                           | < Powrót 🗸 Zapisz                                            |                                               |
| DEKLARACJE                          | Dane Konfinuraria menu Turu nischerondri                     |                                               |
| 🔇 UŻYTKOWNICY I FIRMY 🗸             | Poziom upravnień                                             |                                               |
| S ZAŁĄCZNIKI                        | Wasny *                                                      |                                               |
| Szałączniki - słownik               | Uzytkownik (wyłącznie strefa pracownika) 🗸 🗸                 |                                               |
| BIBLIOTEKA                          | Pracownik Aldona Nieznana                                    |                                               |
| ROZLICZENIA Z BIUREM<br>RACHUNKOWYM | Nazwa użytkownika<br>Aldona Nieznana                         |                                               |
| PRACOWNICY                          | Adres email                                                  |                                               |
|                                     | auonaucuonypi Numer telefonu komórkowego (Format: XXXXXXXXX) |                                               |
| DODATKOWE KWALIFIKACJE              | Haslo                                                        |                                               |
| CZAS PRACY Y                        | ······                                                       |                                               |
| DEKLARACJE PRACOWNICZE              | Powtorz hasto                                                |                                               |
| v2.6.0.34-51                        | 🔎 Generuj haslo                                              |                                               |

Użytkownikowi mającemu dostęp wyłącznie do strefy pracownika, można nadać uprawnienia dostępne w Konfiguracji menu. Dzięki czemu pracownik będzie widział swoje dane pracownicze dostępne w biurze rachunkowym w Comarch ERP Optima.

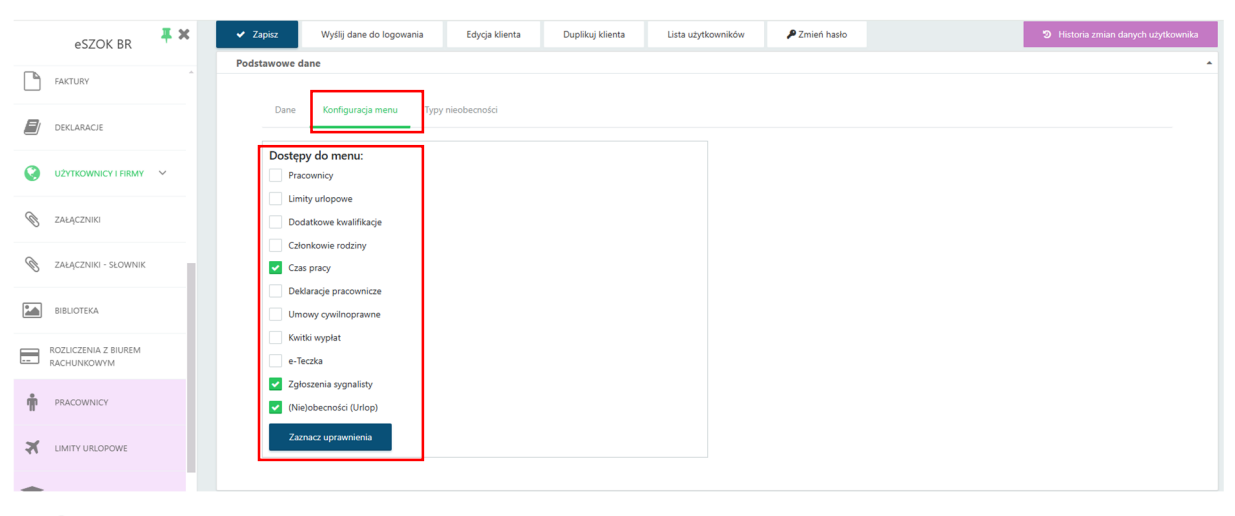

\$<u>}</u>

Panel administratora Pulpitu Klienta Plus ->Użytkownicy i Firmy -> Firmy -> Szczegóły -> Użytkownicy -> Nowy użytkownik

Jeśli nowo dodany użytkownik ma mieć dostęp nie tylko do swoich danych pracowniczych ale również do danych innych pracowników to należy nadać mu dostęp do konkretnych danych wybranych pracowników.

| eSZOK BR               | X Zapisz Wyślij dane do logowania | Edycja klienta Duplikuj klienta | Lista użytkowników 🎤 Zmień hasło | Historia zmian danych użytkownika   |
|------------------------|-----------------------------------|---------------------------------|----------------------------------|-------------------------------------|
|                        | Podstawowe dane                   |                                 |                                  |                                     |
| FAKTURY                | Zgody użytkownika                 |                                 |                                  |                                     |
| DEKLARACJE             |                                   |                                 |                                  |                                     |
|                        | Dodatkowe dostępy pracownika      |                                 |                                  |                                     |
| UŻYTKOWNICY I FIRMY V  | Dostęp do wszystkich pracowników  |                                 |                                  |                                     |
| S ZAŁĄCZNIKI           | Basia Testowy                     | Krzysztof NOWAK-Test            | JAN ZIÓŁKOWSKI-TEST test2        | ZOFIA WYDRA                         |
|                        | Pracownicy                        | Pracownicy                      | Pracownicy                       | Pracownicy                          |
| S ZAŁĄCZNIKI - SŁOWNIK | Limity urlopowe                   | Limity urlopowe                 | Limity urlopowe                  | Limity urlopowe                     |
|                        | Dodatkowe kwalifikacje            | Dodatkowe kwalifikacje          | Dodatkowe kwalifikacje           | Dodatkowe kwalifikacje              |
| BIBLIOTEKA             | Członkowie rodziny                | Członkowie rodziny              | Członkowie rodziny               | Członkowie rodziny                  |
|                        | Czas pracy                        | Czas pracy                      | Czas pracy                       | Czas pracy                          |
| ROZLICZENIA Z BIUREM   | Deklaracje pracownicze            | Deklaracje pracownicze          | Deklaracje pracownicze           | Deklaracje pracownicze              |
|                        | Umowy cywilnoprawne               | Umowy cywilnoprawne             | Umowy cywilnoprawne              | Umowy cywilnoprawne                 |
| PRACOWNICY             | Kwitki wypłat                     | Kwitki wypłat                   | Kwitki wypłat                    | Kwitki wypłat                       |
|                        | e-Teczka                          | <ul> <li>e-Teczka</li> </ul>    | e-Teczka                         | e-Teczka                            |
| LIMITY URLOPOWE        | Zaznacz uprawnienia               | Zaznacz uprawnienia             | Zaznacz uprawnienia              | Zaznacz uprawnienia                 |
| DODATKOWE KWALIFIKACJE |                                   |                                 |                                  |                                     |
|                        | Jan Jankowski                     | Basia Test                      | Adam Adamski                     | Aldona Nieznana                     |
| CZAS PRACY V           | Pracownicy                        | Pracownicy                      | Pracownicy                       | Pracownicy                          |
|                        | Limity urlopowe                   | Limity urlopowe                 | Limity urlopowe                  | <ul> <li>Limity urlopowe</li> </ul> |
| DEKLARACJE PRACOWNICZE | Dodatkowe kwalifikacje            | Dodatkowe kwalifikacje          | Dodatkowe kwalifikacje           | Dodatkowe kwalifikacje              |
| v2.60.34-51            | Członkowie rodziny                | Członkowie rodziny              | Członkowie rodziny               | Członkowie rodziny                  |
| ¥2.00.34-31            | Czas pracy                        | <ul> <li>Czas pracy</li> </ul>  | <ul> <li>Czas pracy</li> </ul>   | <ul> <li>Czas pracy</li> </ul>      |

Jeśli użytkownikowi w strefie pracownika nadamy uprawnienia do "Nieobecności" będzie mógł wprowadzać swoje obecności i nie obecności, a także składać wnioski o prace zdalną czy urlop.

| 9 | BETA<br>STREFA PRACOWNIKA | styczeń luty                                                        |      | marzec |     |      |       |        |        |  |
|---|---------------------------|---------------------------------------------------------------------|------|--------|-----|------|-------|--------|--------|--|
|   |                           | pon. wt. śr. czw. pt. sob. niedz. pon. wt. śr. czw. pt. sob. niedz. | pon. | wt.    | śr. | czw. | pt. s | sob. r | niedz. |  |
| i | ZGŁOSZENIA SYGNALISTY     |                                                                     |      |        |     |      |       |        |        |  |
| _ |                           | 6 7 Informacja                                                      |      | 4      | 5   | 6    |       | 8      | 9      |  |
| Δ | (NIE)OBECNOŚCI (URLOP)    | 13 14                                                               |      |        |     |      | 14    |        | 16     |  |
|   |                           | Wybierz forme formularza którą chcesz wprowadzić                    |      |        |     |      |       |        |        |  |
|   |                           | 20 21                                                               |      | 18     | 19  |      |       |        |        |  |
|   | (Nie)obecności            | 27 28 Dodaj obecność Dodaj pracę zdalną Dodaj nieobecność Zamknij   | 24   |        | 26  |      | 28    | 29     |        |  |

Strefa pracownika ->( Nie)obecności (Urlop) ->Kalendarz

|   | eSZOK BR                     |        | Czas pracy - (Nie             | )obecności                                      |   |                                  |                                | 6 0                | Aldona Nieznana<br>CENTRUM TECHNOLOGII INFORMATY |
|---|------------------------------|--------|-------------------------------|-------------------------------------------------|---|----------------------------------|--------------------------------|--------------------|--------------------------------------------------|
| ٩ | STREFA PRACOWNIKA            | Dan    | e                             |                                                 |   |                                  |                                |                    |                                                  |
| i | ZGŁOSZENIA SYGNALISTY        |        | Status                        | Тур                                             |   | Data od                          | Data do                        | Typ (nie)obecności |                                                  |
| X | (NIE)OBECNOŚCI (URLOP) \land | ۲      | Wszystkie<br>Oczekująca       | <ul> <li>Wszystkie</li> <li>Obecność</li> </ul> | Ŧ | dd.mm.rrrr 💿<br>2025-02-27 08:00 | dd.mm.rrrr<br>2025-02-27 16:00 | Dowolny            | v Usuń                                           |
|   | Kalendarz                    | Wyświe | tlanie rekordów od 1 do 1 z 1 |                                                 |   |                                  |                                |                    | c <b>1</b> s                                     |
|   | (Nie)obecności               | Na s'  | tronę: 10 🔺                   |                                                 |   |                                  |                                |                    |                                                  |
|   | 2                            |        |                               |                                                 |   |                                  |                                |                    |                                                  |

Strefa pracownika -> (Nie)obecności (Urlop) ->(Nie)obecności

 Dodano ustawienie wyświetlania widoku panelu startowego w trybie Dashboard. Widok panelu startowego można edytować za pomocą dostępnej opcji w menu górnym.

|            | eSZOK BR 📮 🗙                                                             | Panel startowy                                                                                               |                                                         |                                     | e c i c                                   | Basia<br>CENTRUM TECHNOLOGI INFORMATY  |
|------------|--------------------------------------------------------------------------|----------------------------------------------------------------------------------------------------|---------------------------------------------------------|-------------------------------------|-------------------------------------------|----------------------------------------|
| Wyt        | pierz firmę                                                              |                                                                                                    | 7                                                       | la nomora toi oncii motora odutowa/ |                                           |                                        |
| -          | NOWOŚĆ<br>INTERAKTYWNE FORMULARZE                                        | DOKUMENTY SPRZEDAŻY (SKAN)<br>Ox                                                                             | DOKUMENTY Z                                             | bieżący widok                       | FAKTURY SPRZEDAŻY<br>1x<br>0,00 PLN netto | FAKTURY ZAKUPU<br>0x<br>0,00 PLN netto |
|            | PANEL STARTOWY                                                           | Rozliczenia z Biurem Rachunkowym do za                                                                       | blaty                                                   |                                     |                                           | KONTRAHENCI                            |
|            |                                                                          | Numer dokumentu Termin platr                                                                                 | ości Do zapłaty                                         | Operacja                            |                                           | 5×                                     |
| ٩          | STREFA PRACOWNIKA                                                        | FA/51/2024 2024-07-27                                                                                        | 2 460,00 PLN                                            |                                     | Przejdź do płatności                      | WYCIĄGI BANKOWE (SKAN)                 |
| i          | ZGŁOSZENIA SYGNALISTY                                                    | FA/52/2024 2024-07-26                                                                                        | 2 706,00 PLN                                            |                                     | Przejdź do płatności                      | <b>1</b>                               |
| X          | (NIE)OBECNOŚCI (URLOP) 🗸                                                 | FA/55/2024 2024-07-25                                                                                        | 2 337,00 PLN                                            |                                     | Przejdź do płatności                      |                                        |
| Ê          | NOWOŚĆ<br>ORGANIZER                                                      | FA/56/2024 2024-07-22                                                                                        | 2 952,00 PLN                                            |                                     | Przejdź do płatności                      |                                        |
| 24         | KSeF                                                                     |                                                                                                    | Zobacz wszystkie płatności                              |                                     |                                           |                                        |
| Ē          | DOKUMENT ZAKUPU                                                          | Najnowsze ogłoszenia                                                                                         |                                                         |                                     |                                           |                                        |
|            | DOKUMENT SPRZEDAŻY                                                       | Powinno się wyłaczyć 20 lutego 2025 roku<br>Dodane przez admin<br>Data ostatniej zmiany: 2025-02-22 09:50:42 |                                                         |                                     |                                           |                                        |
| <b></b>    | WYCIĄGI BANKOWE                                                          | Nowy limit prowadzenia ksiąg rachur<br>: Nowelizacja ustawy o rachunkowo<br>Dodane przez admin               | kowych<br>ci wprowadza podwyższenie limitu przychow     | dó:w netto decydującego o oł        | bowiązku prowadzenia pełn                 |                                        |
| https://br | FAKTURY v<br>v2.6.0.34-51<br>n.ctidemo.pl/news/dashboard/view-generator/ | edit Dodane przez admin                                                                                      | we zmiany<br>topada 2024 r. opublikowało projekt ustawy | y o zmianie przepisów dotycz        | ących Krajowego Systemu e                 |                                        |

# © Pulpit Klienta -> Panel Startowy/Tryb Dashboard

W oknie edycji panelu startowego można dodawać sekcje, edytować sekcje, usuwać sekcje i dokonywać edycji komponentów w poszczególnych sekcjach.

|      | eSZOK BR                          | Panel start            | towy (tryb edycji widoku) |                            | BR           | 🗧 💪 🕓 i 🕓                              | Basia<br>CENTRUM TECHNOLOGII INFORMATY |
|------|-----------------------------------|------------------------|---------------------------|----------------------------|--------------|----------------------------------------|----------------------------------------|
| Wybi | ierz firmę                        |                        |                           |                            |              |                                        |                                        |
|      | NOWOŚĆ<br>INTERAKTYWNE FORMULARZE | < Powrót               |                           |                            |              |                                        | a <mark>+</mark> B                     |
|      | PANEL STARTOWY                    | DOKUMENTY<br>0x        | SPRZEDAŻY (SKAN)          |                            | IKUPU (SKAN) | FAKTURY SPRZEDAŻY<br>0x<br>0 PLN netto | FAKTURY ZAKUPU<br>Ox<br>O PLN netto    |
| ٩    | BETA<br>STREFA PRACOWNIKA         | Rozliczenia z Biurem F | Rachunkowym do zapłaty    |                            |              | +/ 🖬 🕂                                 |                                        |
| i.   | ZGŁOSZENIA SYGNALISTY             | Numerdokumentu         | Termin płatności          | Do zapłaty                 | Operacja     |                                        |                                        |
| -    |                                   | Przykład 1             | 2025-12-23                | 7,50 PLN                   |              | Przejdź do płatności                   | WYCIĄGI BANKOWE (SKAN)                 |
|      | (NIE)OBECNOSCI (ORLOP) +          | Depublied 2            | 2025 12 22                | COT 50 DU N                |              | Przejdź do plateości                   |                                        |
|      | vavalé                            | Pizykład z             | 2023-12-23                | 607,30 PCN                 |              | Pizejuz do platilosci                  |                                        |
|      | ORGANIZER                         | Przykład 3             | 2025-12-23                | 17,50 PLN                  |              | Przejdź do płatności                   |                                        |
| 2\$  | KSeF                              | Przykład 4             | 2025-12-23                | 66,50 PLN                  |              | Przejdź do płatności                   |                                        |
| ľ    | DOKUMENT ZAKUPU                   |                        |                           | Zobacz wszystkie płatności |              |                                        |                                        |

Można też przywrócić ustawienia domyślne panelu startowego.

|     | eSZOK BR 📮 🗶                      | Panel starte            | owy (tryb edycji widoku) |            |             | • <u>•</u> C        | i ¢                     | <b>9</b> | 9       | Basia<br>CENTRUM TECHNOLOGII INFORMATY               |
|-----|-----------------------------------|-------------------------|--------------------------|------------|-------------|---------------------|-------------------------|----------|---------|------------------------------------------------------|
| Wyb | ierz firmę                        |                         |                          |            |             |                     |                         |          |         | Za pomocą tej opcji możesz wczytać<br>domyślny widok |
|     | NOWOŚĆ<br>INTERAKTYWNE FORMULARZE | < Powrót                |                          |            |             |                     |                         |          |         |                                                      |
|     | PANEL STARTOWY                    |                         | PRZEDAŻY (SKAN)          |            | KUPU (SKAN) | FAKTU<br>0x<br>0 PL | RY SPRZEDAŻY<br>N netto |          |         | FAKTURY ZAKUPU<br>Ox<br>O PLN netto                  |
| ۹   | NTA<br>STREFA PRACOWNIKA          | Rozliczenia z Biurem Ra | achunkowym do zapłaty    |            |             |                     |                         | KONT     | RAHENCI |                                                      |
|     | ZGŁOCZENIA SVGNALISTY             | Numer dokumentu         | Termin płatności         | Do zapłaty | Operacja    |                     |                         | Ux Ux    |         |                                                      |
| -   | COLOSECTINA STORADSTT             | Przykład 1              | 2025-12-23               | 7,50 PLN   |             | Przejdź do p        | łatności                |          |         |                                                      |

Tryb wyświetlania widoku "Panel startowy" można ustawić w konfiguracji po stronie panelu administracyjnego.

| ₽¢ <sup>↓</sup> ×         | Konfiguracja                              | 🖒 🎓 🕓 i 🎭 🛔 admin                              |
|---------------------------|-------------------------------------------|------------------------------------------------|
| 🔅 USTAWIENIA \land        |                                           |                                                |
| Konfiguracja              | Wyświetlanie Ustrawienia Usprawnienia     |                                                |
| Konfiguracja organizera   | Ustawienia wyświetlania menu              | Ustawienia wyświetlania logo stopki na stronie |
| Konfiguracja nawigacji    | Tryb wyświetlania menu Ukrywane menu      | Wyświetlanie loga w stopce                     |
| Przelewy24                | Tryb wyświetlania widoku "Panel startowy" | Wiasne logo stopki - grafika ?                 |
| Konfiguracja poczty i SMS | Dashboard 🔺                               |                                                |
| Powiadomienia             | Ogłoszenia                                |                                                |
| Szablony powiadomień      | Dashboard<br>Vitasite logo - trapis       |                                                |
| ŝ                         |                                           |                                                |

Panel administracyjny Pulpitu Klienta -> Ustawienia -> Konfiguracja -> Wyświetlanie -> Ustawienia wyświetlania menu -> Tryb wyświetlania widoku "Panel startowy"

3. Dodano Typy nieobecności do uprawnień użytkowników w roli Administrator firmy, Użytkownik, Pracownik, Kontrahent.

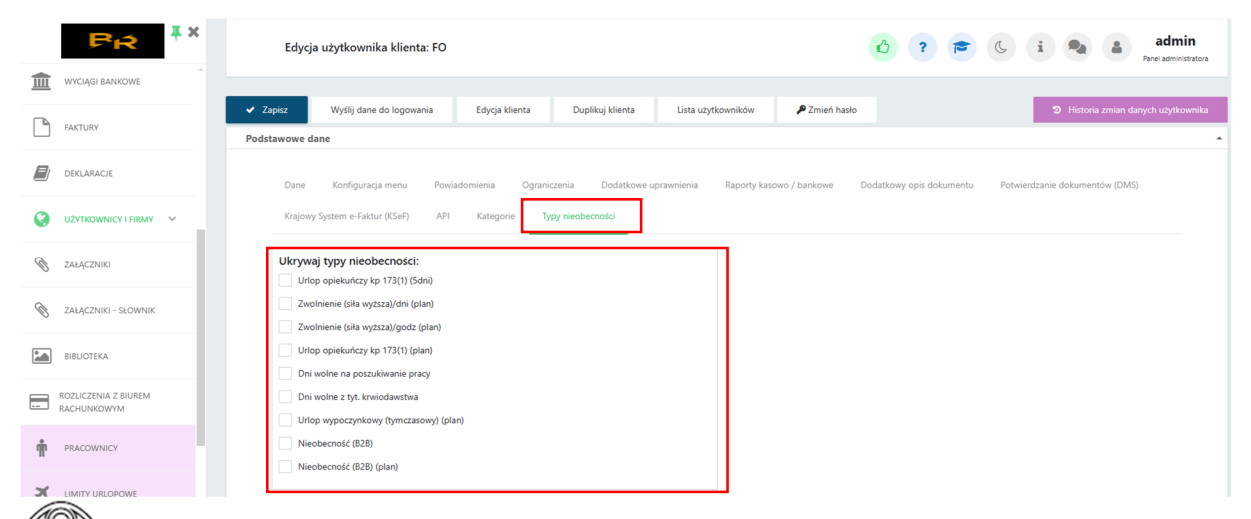

© Panel administracyjny Pulpitu Klienta Plus ->Użytkownicy i Firmy-> Uprawnienia Kontrahenta/ Użytkownika -> Typy nieobecności

4. Dodano nowy rodzaj obecności "Praca zdalna" w sekcji Czas pracy.

| Informacja                        |                                                                  |                   | aj nieobecność Zamknij |
|-----------------------------------|------------------------------------------------------------------|-------------------|------------------------|
| Wybierz forme formularza którą ch | hcesz wprowadzić<br>Dodaj pracę zdalną Dodaj nieobecność Zamknij |                   |                        |
| Dodaj obecność                    | Dodaj pracę zdalną                                               | Dodaj nieobecność | Zamknij                |

© Pulpit Klienta Plus -> Czas Pracy -> Kalendarz/Lista

5. Dodano możliwość akceptacji wniosków urlopowych i wniosków o pracę zdalną.

| DODATKOWE KWALIFIKACJE | Pracownik   |                                    |              | Data do T           | Fyp (nie)obecności           |
|------------------------|-------------|------------------------------------|--------------|---------------------|------------------------------|
| CZŁONKOWIE RODZINY     | Dowolny     | Formularz wejścia w dniu           | <sup>^</sup> | dd.mm.rrrr 🕑        | Dowolny *                    |
| CZAS PRACY             | [JAN NOWAK- | Wejście w dniu *                   | •            | 2025-02-28 23:59 Zw | volnienie chorobowe/F 🗶 Usuń |
| Kalendarz              | [JAN NOWAK- | Struktura                          | •            | 2025-02-27 16:00 -  | × Usuń                       |
| Lista                  |             | Statusy                            | •            |                     |                              |
| (Nie)obecności         | [JAN NOWAK- | Status                             |              | 2025-02-26 16:00 -  | ac Usuñ                      |
| DEKLARACJE PRACOWNICZE | [JAN NOWAK- | Wybierz V<br>Wybierz<br>Oczekująca |              | 2025-02-25 16:00 -  | M Usuri                      |
|                        | (JAN NOWAK- | Potwierdzona                       | •            | 2025-02-24 23:59 Ur | lop wypoczynkowy 🗴 Usuń      |
| KWITKI WYPLAT          | [JAN NOWAK- | Zamknj Usuń Zapisz                 |              | 2025-02-21 16:00 -  | x. Usuń                      |

© Pulpit Klienta Plus -> Czas pracy -> (Nie)obecności

6. Dodano schemat eksportu przelewów do banku Santander, BPN Paribas.

|     | ₽ <sub>R</sub> <sup>‡</sup> × |      | Rozliczenia                                   |                          |                       | ? 🖻 🔒                 | C i | 9+              | FABR          | <b>αγκΑ</b><br>° |
|-----|-------------------------------|------|-----------------------------------------------|--------------------------|-----------------------|-----------------------|-----|-----------------|---------------|------------------|
| Wyb | ierz firmę                    |      |                                               |                          |                       |                       |     |                 |               |                  |
| 盦   | WYCIĄGI BANKOWE               | 1.6  | iltry                                         |                          |                       |                       |     |                 |               | •                |
|     |                               | Zobo | owiązania                                     |                          |                       |                       |     |                 |               |                  |
|     | FAKTURY Y                     | W    | enetkia                                       | *                        |                       |                       |     |                 |               |                  |
|     |                               |      | a yarne                                       |                          |                       |                       |     |                 |               |                  |
| ė   |                               | Opis | do banku linia 1                              |                          | Opis do banku linia 2 | Opis do banku linia 3 |     | Opis do b       | inku linia 4  |                  |
| Ş   |                               | Op   | ois do banku linia 1                          |                          | Opis do banku linia 2 | Opis do banku linia 3 |     | Opis do         | banku linia 4 |                  |
|     |                               |      |                                               |                          |                       |                       |     |                 |               |                  |
|     | Raporty kasowe                |      |                                               |                          |                       |                       |     |                 |               |                  |
|     | Wyciągi bankowe               | R    | Eksportuj polecenia przele                    | Eksport prze             | lewów                 |                       | ×   |                 |               |                  |
|     | Rozliczenia                   |      |                                               |                          |                       |                       |     |                 |               |                  |
|     |                               |      | Kontrahent                                    | Schematy eksportów       | do banków             |                       |     | Rodzaj płatnośc | Dni płatności | Dni po terminie  |
| _   | Bilans otwarcia               |      |                                               |                          |                       |                       |     |                 |               |                  |
|     |                               |      |                                               | Wybierz                  |                       |                       | ~   |                 |               |                  |
|     | Schematy eksportów do         | ~    | I PRO                                         | Wybierz                  |                       |                       |     |                 | · · · · ·     | •                |
|     | banków                        |      |                                               | Elixir-0 mBank           |                       |                       |     |                 |               |                  |
|     |                               |      | PRO-ONE INVEST                                | Elixir-0 ING Bank        |                       |                       |     |                 |               |                  |
| E   | SŁOWNIKI 🗸                    |      | SPÓŁKA Z                                      | Santander                | 7                     |                       | LN  | przelew         | 7             | 134              |
|     |                               |      | OGRANICZONĄ<br>ODPOWIEDZIAI NOŚCIA            | BNP Paribas              |                       |                       |     |                 |               |                  |
| ▦   | SŁOWNIKI 🗸                    | ~    | SPÓŁKA Z<br>OGRANICZONĄ<br>ODPOWIEDZIALNOŚCIĄ | Santander<br>BNP Paribas |                       |                       | LN  | przelew         | 7             | 134              |

Pulpit Klienta Plus -> Raporty kasowo/Bankowe-> Rozliczenia -> Eksport polecenia przelewów

- FABRYKA 🟽 🞓 🔒 🕓 i 🛃 🔩 🔒 Edycja raportu kasowego Wybierz firme ORGANIZER KSeF Nagłóweł DOKUMENT ZAKUPU 10,12,202 10.12.2024 KASA DOKUMENT SPRZEDAŻY 2 100,00 m WYCIAGI BANK FAKTURY Numer Ś "INTEX" SPÓŁKA Z OGRANICZONĄ KP/3/2024/KASA 10.12.2024 INTEX SP.Z O.O. 100.00 100.00
- 7. Dodano kolumnę z opisem pozycji do tabeli raportów Kasowych i Bankowych.

© Pulpit Klienta Plus -> Raporty kasowo/bankowe-> Raporty Kasowe-> Zapisy (pozycje )

|     | <b>₽</b> Ŕ <sup>≭</sup> × | Edycja v           | vyciągu bankowego | þ        |           |                                                           |    |              | <b>6 (</b> | i d    | 94               | FABRYKA                         |
|-----|---------------------------|--------------------|-------------------|----------|-----------|-----------------------------------------------------------|----|--------------|------------|--------|------------------|---------------------------------|
| Wyb | ierz firmę                |                    |                   |          |           |                                                           |    |              |            |        |                  |                                 |
|     | Nowość<br>ORGANIZER       | < Powrót           |                   |          |           |                                                           |    |              |            |        |                  | f ● 🖶 🔒                         |
|     |                           | Nagłówek           |                   |          |           |                                                           |    |              |            |        |                  | <b>_</b>                        |
| )¢  | KSeF                      | Rejestr            |                   |          | Numer     |                                                           | D  | ata otwarcia |            |        | Data zamknięcia  |                                 |
|     |                           | BANK               |                   | ~        | RKB/1/2   | 024/BANK                                                  |    | 30.09.2024   |            |        | 01.10.2024       |                                 |
|     | DOKUMENT ZAKUPU           | Stan poprzedni     |                   |          | Przychody |                                                           | Re | ozchody      |            |        | Stan końcowy     |                                 |
| B   | DOKUMENT SPRZEDAŻY        | 0.00               |                   |          | 888.00    |                                                           |    | 0.00         |            |        | 888,00           |                                 |
|     |                           |                    |                   |          |           |                                                           |    |              |            |        |                  |                                 |
| 盦   | WYCIĄGI BANKOWE           | + Dodaj zapis      | Operacje servjne  | (0)      |           |                                                           |    |              |            |        |                  |                                 |
|     | FAKTURY                   | Numer<br>dokumentu | Data operacji     | Kod kont | itrahenta | Kontrahent                                                |    |              | Przychód   | Rozchó | d Do rozliczenia | Opis                            |
| \$  | RAPORTY KASOWO / BANKØWE  | KP/2/2024/BANK     | 30.09.2024        | 2        |           | PRO-ONE INVEST SPÓŁKA Z OGRANICZONĄ<br>ODPOWIEDZIALNOŚCIĄ |    |              | 888.00     |        | 0.00             | rozliczono<br>całkowicie 🗶 Usuń |
| Г   | Raporty kasowe            |                    |                   |          |           |                                                           |    |              |            |        |                  |                                 |
| 4   | <i>fice</i>               |                    |                   |          |           |                                                           |    |              |            |        |                  |                                 |

Pulpit Klienta Plus -> Raporty kasowo/bankowe -> Wyciągi bankowe -> Zapisy (pozycje )

8. W analizie nieobecności pracowników dodano w filtrach status "Archiwalni".

| Wyberz firmę <ul> <li>Wiekowanie należności i zobowiązań (tałegowe)</li> <li>Wiekowanie należności zobowiązań (tałegowe)</li> <li>Wiekowanie należności zobowiązań (tałegowe)</li> <li>Biosci wartów i idości wartów i idości wartów</li> <li>Obroty według kontrahentów i idości wartóści</li> <li>Sprzedak w czale i idości wartóści</li> <li>Nieobecności pracowników</li> </ul> <ul> <li>Micrownik</li> <li>Wizystów</li> <li>Wizystów</li> <li>Wizystów</li> <li>Wizystów</li> <li>Wizystów</li> </ul> <ul> <li>Wizystów</li> <li>Wizystów</li> <li>Wizystów</li> <li>Wizystów</li> <li>Wizystów</li> <li>Wizystów</li> </ul> | owników 😰 ? (                                                                             |                                                                |                                                                     |                                                                                     |                                                                                    |                                                                                                    |                                                                                                    | i E                                                                                                    | <u> </u> | 2 | <b>a</b>                                                                                                    | F                                                                                                    | FO                                                                                                    | (A                                                                                                    |                                                                                                    |
|----------------------------------------------------------------------------------------------------|-------------------------------------------------------------------------------------------|----------------------------------------------------------------|---------------------------------------------------------------------|-------------------------------------------------------------------------------------|------------------------------------------------------------------------------------|----------------------------------------------------------------------------------------------------|----------------------------------------------------------------------------------------------------|----------------------------------------------------------------------------------------------------|----------|---|----------------------------------------------------------------------------------------------------|----------------------------------------------------------------------------------------------------|----------------------------------------------------------------------------------------------------|----------------------------------------------------------------------------------------------------|----------------------------------------------------------------------------------------------------|
|                                                                                                    |                                                                                           |                                                                |                                                                     |                                                                                     |                                                                                    |                                                                                                    |                                                                                                    |                                                                                                    |          |   |                                                                                                    |                                                                                                    |                                                                                                    |                                                                                                    |                                                                                                    |
| Eksport danych do pliku                                                                                                    |                                                                                           |                                                                |                                                                     |                                                                                     |                                                                                    |                                                                                                    |                                                                                                    |                                                                                                    |          |   |                                                                                                    |                                                                                                    |                                                                                                    |                                                                                                    |                                                                                                    |
| Filtry                                                                                                    |                                                                                           |                                                                |                                                                     |                                                                                     |                                                                                    |                                                                                                    |                                                                                                    |                                                                                                    |          |   |                                                                                                    |                                                                                                    |                                                                                                    |                                                                                                    |                                                                                                    |
| Pracownik                                                                                                    |                                                                                           | c                                                              | Dd dnia                                                             |                                                                                     | Do dnia                                                                            |                                                                                                    | z                                                                                                    | Zakres                                                                                                    |          |   |                                                                                                    |                                                                                                    |                                                                                                    |                                                                                                    |                                                                                                    |
| Wszyscy                                                                                                    | v                                                                                         |                                                                | 01.01.2024                                                          |                                                                                     | dd.mm.rrrr                                                                         |                                                                                                    |                                                                                                    | 1D 1T                                                                                                    | 1M       |   | 1Q 1R                                                                                                    | YTM                                                                                                    | YTD                                                                                                    | MAX                                                                                                    |                                                                                                    |
| Typ nieobecności                                                                                                    |                                                                                           | P                                                              | rzedział czasowy                                                    |                                                                                     |                                                                                    |                                                                                                    | s                                                                                                    | Status                                                                                                    |          |   |                                                                                                    |                                                                                                    |                                                                                                    |                                                                                                    |                                                                                                    |
| Wszystkie                                                                                                    | Ŧ                                                                                         |                                                                | Wybierz                                                             |                                                                                     |                                                                                    | *                                                                                                    |                                                                                                    | Aktywni                                                                                                    |          |   |                                                                                                    |                                                                                                    |                                                                                                    |                                                                                                    | _                                                                                                    |
|                                                                                                    |                                                                                           |                                                                |                                                                     |                                                                                     |                                                                                    |                                                                                                    |                                                                                                    | Wybierz                                                                                                    |          |   |                                                                                                    |                                                                                                    |                                                                                                    |                                                                                                    |                                                                                                    |
|                                                                                                    |                                                                                           |                                                                |                                                                     |                                                                                     |                                                                                    |                                                                                                    | Ļ                                                                                                    | Aktywni                                                                                                    |          |   |                                                                                                    |                                                                                                    |                                                                                                    |                                                                                                    |                                                                                                    |
|                                                                                                    |                                                                                           |                                                                |                                                                     |                                                                                     |                                                                                    |                                                                                                    |                                                                                                    | Archiwalni                                                                                                    |          |   |                                                                                                    |                                                                                                    |                                                                                                    |                                                                                                    |                                                                                                    |
|                                                                                                    | ← Eksport danych do piku<br>Filtry<br>Pracownik<br>Wszyszy<br>Typ Nebechosod<br>Wszystkie | Eksport danych do piłku Filtry Pracownik Wszyscy * Wszystkie * | Esport darych do piku Filtry Pracownik Viszyscy * Typ nieobecnośd * | Beport darych do piku  Filtry  Pracownik  Viszyscy  Typ Inieobecnośd  Viszystkie  * | C Espont darych do piku  Filtry  Pracownik  Viszysrcy  Typ nieobeności  Viszystkie | Placownik     Od dnia     Do dnia       Wiszysky     *     01.01.2024     Idd.mmrrr       Typ nieobecnośd     Przedział czasowy       Wiszystkie     *     Wybierz | Playout damych do piku       Filtry       Pracownik     Od dnia     Do dnia       Wistystey     01.01.2024     dd.mmtrrr       Typ mieobecnosd     Practowal czasowy       Wybierz     * | C Esport darych do plaw         Filtry         Pracownik       Od dnis       Do dnis       2         Wszystcy       v)       01.01.024       Id.mm.rrr       ID         Typ inieobecności       Przedniał czasowy       v)         Wszystbie       v)       Wybierz       v) |          |   | C Espont darych do plau         Filtry       Do dnia       Do dnia       Zakres         Wszyscy       01.01.0224       dd.mmrrr       1D       1T       1M         Yp nieobecności       Przedniał czasowy       Status       Attyoni       Image: Control of Control of | A Esport darych do plau         Filtry         Pracownik       Od dnia       Do dnia       Zakres         Viszyscy       01.01.2024       ID       1D       1T       1M       1Q       1R         Yp nieobecności       Przecział czasowy       Status       Status       ID       IT       M       IQ       1R         Wiszystkie       Wybierz       V       Attyrni       ID       IT       M       IQ       IR         Vybierz       Wybierz       V       Attyrni       ID       IT       M       ID       IT       M       ID       < | ▲ Bapart darych do piku         Filtry         Pracownik       Od dnia       Do dnia       Zakres         Viszyscy       01.01.2024       dd.mm.rtrr       1D       1T       1M       1Q       1R       YTM         Ypr incobecnosd       Practizial czasowy       Wjólerz       Astyani       Jateuri       Uwjólerz       Astyani         Wiszystółe       Wjólerz       Astyani       Uwjólerz       Astwari       Uwjólerz       Uwjólerz | Od Append anych do piku           Filtry         Dadnia         Zarres           Viszyscy         01.01.2024         0d.mm.mrr         10         11         14         YTM         YTD           Yzp inleabenosdi         wybierz         witywni         Attywni         Image: Comparison of the comparison of the compar | Contraction       Contraction       Contraction |

© Pulpit Klienta -> Analizy -> Nieobecności Pracowników

9. Dodano opcję MPP- mechanizmu podzielonej płatności dla Faktur proforma.

| ₽ <sub>R</sub> <sup>‡</sup> ×  | Faktura proforma                                    |                                         |                           | i FABRYKA                                                                                                    |
|--------------------------------|-----------------------------------------------------|-----------------------------------------|---------------------------|----------------------------------------------------------------------------------------------------|
| Wybierz firmę                  |                                                     |                                         |                           |                                                                                                    |
| DOKUMENT SPRZEDAŻY             | Dokumenty, które nie są zablokowane nie zostaną     | przeniesione do Biura Rachunkowego      |                           |                                                                                                    |
| WYCIĄGI BANKOWE                | < Lista proform                                     |                                         | <b>9</b> <                | • 🔒 🛛 🗸                                                                                                    |
|                                | Nagłówek                                            |                                         |                           | <u>۵</u>                                                                                                    |
|                                | Symbol dokumentu                                    | Numer dokumentu                         | Własny numer dokumentu    | Rodzaj waluty                                                                                                   |
| Faktury sprzedaży i korekty    | FPF - Faktury proforma                              | * AUTO                                  | 0                         | PLN - Złoty 👻                                                                                                   |
| Faktury proforma               | Ogólne Nabywca Odbiorca I                           | łatności Krajowy System e-Faktur (KSeF) |                           |                                                                                                    |
| Faktury zaliczkowe             | Kontrahent                                          |                                         | Termin platności          | Dni Forma platności                                                                                             |
| Faktury zaliczkowe uproszczone | NIEOKREŚLONY    Podmiot gospodarczy  Osoba fizyczna | •                                       | Q 25.02.2025              | 🗑 7 gotówka 💌                                                                                                   |
| Faktury RR                     | Data wystawienia                                    |                                         | MPP - podzielona płatność | Opis Faktury                                                                                                    |
| Faktury marża                  | 18.02.2025                                          |                                         |                           |                                                                                                    |
| Faktury zakupu                 | 18.02.2025                                          |                                         | Ð                         | de la constance de la constance de la constance de la constance de la constance de la constance de la constance |
| \$ RAPORTY KASOWO / BANKOWE    | Liczenie od kwoty                                   | 0,00 PLN 0,00 PLN                       |                           |                                                                                                    |
| SŁOWNIKI V                     |                                                     | Razem netto Razem brutto                |                           |                                                                                                    |
|                                |                                                     |                                         |                           |                                                                                                    |

Pulpit Klienta -> Faktury -> Faktury proforma

10. W panelu administracyjnym na kontrahencie dodano opcję archiwizacji klienta oraz informację o synchronizacji z Kancelarią.

| _       |                       | Dane klienta                                                                 |                                                                         | 🖒 🎓 🕓 i 🗞 🍙 admin<br>Perel administrators                                                                                                    |  |  |  |  |
|---------|-----------------------|------------------------------------------------------------------------------|-------------------------------------------------------------------------|----------------------------------------------------------------------------------------------------|--|--|--|--|
| ~       | ZGODY                 | ✓ Powrót ✓ Zapisz                                                            | zmian klienta 🔒 Zablokuj edycje pieczątki                               |                                                                                                    |  |  |  |  |
| Ĥ       | DOKUMENTY             | Dane klienta                                                                 | ldentyfikator firmy (kod firmy)<br>FABRYKA                              | N. Klert został zoynictronizowany z<br>Na Kancetaria jed zmienić dane nalezy<br>prosled dane pieczątki firmy w<br>Optimie<br>Nazwa bazy danych 7<br>CDN LABKYCA DEPSICAMOWANIA So. z.o.o. |  |  |  |  |
| <u></u> | WYCIĄGI BANKOWE       | Dane do wystawienia faktury<br>Atrybuty faktury                              | Prefix         NIP           PI - Polska         6312667237         GUS |                                                                                                    |  |  |  |  |
| ľ       | FAKTURY               | Dane dodatkowe<br>Użytkownicy                                                | Rodzaj księgowości Status                                               |                                                                                                    |  |  |  |  |
|         | DEKLARACJE            | Uprawnienia kontrahenta                                                      | Księgowość kontowa                                                      | · ·                                                                                                    |  |  |  |  |
| 0       | UŻYTKOWNICY I FIRMY 🗸 | Operatorzy z dostępem do klienta<br>Seryjne nadawanie uprawnień użytkownikom | Archivalna                                                              |                                                                                                    |  |  |  |  |

Panel administratora Pulpitu Klienta -> Użytkownicy i Firmy -> Firma-> Dane klienta

11. Dodano makro {Pozycja właściciel} dla tabeli deklaracji w Szablonach powiadomień.

|   |                                   | 6.01             | Formaty x B          |                     | = = := := :=                  |                                | . <b>D</b> . <b>D</b> 11            | nt v               | 0                           |                   | Deklaracje tabela:                                             |
|---|-----------------------------------|------------------|----------------------|---------------------|-------------------------------|--------------------------------|-------------------------------------|--------------------|-----------------------------|-------------------|----------------------------------------------------------------|
|   | FR                                |                  |                      |                     | = =<br>= = =                  |                                |                                     |                    |                             |                   | {Deklaracje lista}{/Deklaracje lista}                          |
| • | USTAWIENIA ^                      |                  |                      | Wita                | aj, {Imie                     | i naz                          | wisko                               | (login             | )}                          |                   | (Deklaracje lista - przychód){/Deklaracje lista -<br>przychód} |
|   | Konfiguracia                      | {Naglow          | /ek}                 |                     |                               |                                |                                     |                    |                             |                   | {Deklaracje lista - rozchód}{/Deklaracje lista - rozchód}      |
|   | Ronngoracja                       |                  |                      |                     |                               |                                |                                     |                    |                             |                   | {Deklaracje lista - inne}{/Deklaracje lista - inne}            |
|   | Konfiguracja organizera           | {Deklarac        | e lista }<br>Miesiąc | Rodzaj              | Termin Płatnoś                | i Kwota                        | Do zapłaty                          | Urząd              | Numer rachunku              | Opis              | {Pozycja rok}                                                  |
|   | Konfiguracja nawigacji            | {Pozycja<br>rok} | {Pozycja<br>miesiąc} | {Pozycja<br>rodzaj} | {Pozycja termin<br>płatności} | {Pozycja<br>kwota}<br>{Pozycja | {Pozycja do<br>zapłaty}<br>{Pozycja | {Pozycja<br>urząd} | {Pozycja numer<br>rachunku} | {Pozycja<br>opis} | {Pozycja miesiąc}                                              |
|   | Przelewy24                        | {/Deklarad       | :je lista}           |                     |                               | waluta}                        | waluta}                             |                    |                             |                   | (Pozycja rodzaj)                                               |
|   | Konfiguracja poczty i SMS         | {Link do         | pulpitu del          | daracji z op        | oisem}                        |                                |                                     |                    |                             |                   | {Pozycja termin płatności}                                     |
|   |                                   | Pozdraw          | iamy                 |                     |                               |                                |                                     |                    |                             |                   | {Pozycja kwota}                                                |
|   | Powiadomienia                     | Zespół t         | wojego biur          | a rachunko          | owego                         |                                |                                     |                    |                             |                   | {Pozycja waluta}                                               |
|   | Szablony powiadomień              |                  |                      |                     |                               |                                |                                     |                    |                             |                   | {Pozycja do zapłaty}                                           |
|   |                                   |                  |                      |                     |                               |                                |                                     |                    |                             |                   | {Pozycja urząd}                                                |
|   | Szablony dokumentów               |                  |                      |                     |                               |                                |                                     |                    |                             |                   | {Pozycja numer rachunku}                                       |
|   | Nowość<br>Interaktywne formularze | Wczytaj          | domyślny szablor     | n Wa                | zytaj ostatnio zapisany s     | zablon                         | Wyślij testowy                      | szablon na e-n     | nail                        |                   | {Pozycja właściciel}                                           |
|   |                                   |                  |                      |                     |                               |                                |                                     |                    |                             |                   |                                                                |

Panel administratora Pulpitu Klienta -> Ustawienia -> Szablony powiadomień-> szablon powiadomień o deklaracjach

12. Dodano informację o nieaktywnych kwalifikacjach:

• po stronie klienta

| ₽Ŕ <sup>‡</sup> ×      | Doo                 | datkowe kwalifikacje |               |      |               | 6 C i         |                 | 4                 | FABRYKA  |            |
|------------------------|---------------------|----------------------|---------------|------|---------------|---------------|-----------------|-------------------|----------|------------|
| Wybierz firmę          |                     |                      |               |      |               |               |                 |                   |          |            |
| ZADANIA                | ID II               | nię Nazwisko         | Nazwa         | Opis | Data kursu od | Data kursu do | Data ważności   | Kurs<br>ukończony | Wymagany | Nieaktywny |
|                        |                     |                      |               |      |               | • •           | ٣               | Dowolny *         | Dowolny  | Dowolny*   |
|                        | 2 A                 | DAM KOWALSKI         | WÓZKI WIDŁOWE |      | 2025-01-12    | -             | Brak informacji | ×                 | ×        | 1          |
| X LIMITY URLOPOWE      | 1 A                 | DAM KOWALSKI         | WÓZKI WIDŁOWE |      | 2024-08-01    | 2024-11-01    | Brak informacji | ×                 | ×        | Dowolny    |
| DODATKOWE KWALIFIKACJE | Wyświetlanie rekore | dów od 1 do 2 z 2    |               |      |               |               |                 |                   | e        | Nie        |
| $\bigcirc$             |                     |                      |               |      |               |               |                 |                   |          |            |

Pulpit Klienta -> Dodatkowe kwalifikacje

|   | <ul> <li>po stron</li> </ul> | ie a | admi           | nistratora            |   |      |          |                  |      |               |               |                 |                   |          |                                   |
|---|------------------------------|------|----------------|-----------------------|---|------|----------|------------------|------|---------------|---------------|-----------------|-------------------|----------|-----------------------------------|
| Ø |                              |      | Do             | odatkowe kwalifikacje |   |      |          |                  |      |               | Ó             |                 | i 🍕               | Pane     | a <b>dmin</b><br>I administratora |
| Ø | ZAŁĄCZNIKI - SŁOWNIK         |      | ID             | Nazwa klienta         |   | Imię | Nazwisko | Nazwa            | Opis | Data kursu od | Data kursu do | Data ważności   | Kurs<br>ukończony | Wymagany | Nieaktywny                        |
|   | BIBLIOTEKA                   | ۲    |                | Dowolny               | Ŧ |      |          |                  |      | •             | •             | ٣               | Dowolny*          | Dowolny  | Dowolny*                          |
|   | ROZLICZENIA Z BIUREM         |      | 2              | FO                    |   | ADAM | KOWALSKI | WÓZKI<br>WIDŁOWE |      | 2025-01-12    | -             | Brak informacji | ×                 | ×        | Dowolny                           |
| ŵ | PRACOWNICY                   |      | 1              | FO                    |   | ADAM | KOWALSKI | WÓZKI<br>WIDŁOWE |      | 2024-08-01    | 2024-11-01    | Brak informacji | ×                 | ×        | Tak<br>Nie                        |
| × | LIMITY URLOPOWE              | Wy   | yświetlanie re | kordów od 1 do 2 z 2  |   |      |          |                  |      |               |               |                 |                   |          | c 1 >                             |
|   | DODATKOWE KWALIFIKACJE       |      | Na strone: 1   | 0 •                   |   |      |          |                  |      |               |               |                 |                   |          |                                   |

Panel administracyjny Pulpitu Klienta -> Dodatkowe kwalifikacje

13. Dodano do logów poczty i SMS informacje o wysłanych powiadomieniach do ogłoszeń.

| L= | RACHUNKOWYM            |   | Lo  | gi poczty i SMS  |                      |             |                         |                       | 0           | C i        | admi<br>Panel adminis   | n<br>tratora |
|----|------------------------|---|-----|------------------|----------------------|-------------|-------------------------|-----------------------|-------------|------------|-------------------------|--------------|
| ŵ  | PRACOWNICY             |   | ID  | Klient (firma)   | Nazwa<br>użytkownika | Rola        | Rodzaj<br>powiadomienia | Moduł                 | Status      | ID Relacji | Email                   | Telefon      |
| স  | LIMITY URLOPOWE        | ۲ |     |                  |                      | Dowolne *   | Dowolny *               | Dowolny 🔺             | Dowolny *   | Ŧ          |                         |              |
|    |                        |   | 588 | Biuro rachunkowe | OLEK                 | Super admin | Email                   | Zahaéan 🏠             | Nie wysłany | 48         | olek@void.api           |              |
|    | DODATKOWE KWALIFIKACJE |   | 587 | Biuro rachunkowe | admi                 | Admin       | Email                   | zakoncz<br>miesiąc    | Nie wysłany | 48         | bogdanrogala@cti.org.pl |              |
| 0  | CZAS PRACY 🗸           |   | 586 | FO               | FABRYKA              | Klient      | Email                   | Zakończ<br>miesiąc BR | Wysłany     | 48         | bogdanrogala@cti.org.pl | 5115399      |
|    | DEKLARACJE PRACOWNICZE |   | 585 | Biuro rachunkowe | admin                | Super admin | Email                   | Zadanie<br>Ogłoszenie | Nie wysłany | 48         | admin                   |              |
|    | STATYSTYKI ~           |   | 584 | FO               | FABRYKA              | Klient      | SMS                     | Zadanie               | Nie wysłany | 48         | bogdanrogala@cti.org.pl | 5115399      |
| 2  | ZADANIA                |   | 583 | Biuro rachunkowe | OLEK                 | Super admin | Email                   | Zakończ miesiąc       | Nie wysłany | 26         | olek@void.api           |              |
| U  | LOGOWANIA              |   | 582 | FO               | TEST ARCHIWALNY      | Klient      | Email                   | Zakończ miesiąc       | Wysłany     | 26         | bogdanrogala@cti.org.pl | 5555555      |
| ¢  | LOGI POCZTY I SMS      |   | 581 | Biuro rachunkowe | admi                 | Admin       | Email                   | Zakończ miesiąc       | Nie wysłany | 26         | bogdanrogala@cti.org.pl |              |

Panel administracyjny Pulpitu Klienta -> Logi Poczty i SMS

|   | eSZOK BR                          | <b>∓</b> × |                                     | I         | Interaktywn  | e formularze         |                       |    |                                                                 | () ? 🖻 () i          |                                 |           |          |       |                 | 0   | adn<br>Panel admi | nin<br>nistratora |
|---|-----------------------------------|------------|-------------------------------------|-----------|--------------|----------------------|-----------------------|----|-----------------------------------------------------------------|----------------------|---------------------------------|-----------|----------|-------|-----------------|-----|-------------------|-------------------|
| 0 | USTAWIENIA                        | ^          | •                                   | Dodaj     | formularz    | 🛓 Wczytaj fo         | rmularz               |    |                                                                 |                      |                                 |           |          |       |                 |     |                   |                   |
|   | Konfiguracja                      |            | _                                   |           |              |                      |                       |    |                                                                 |                      |                                 |           |          |       |                 |     |                   |                   |
|   | Konfiguracja organizera           |            |                                     | ID        | Nazwa wzor   | u formularza         |                       |    | Opis                                                            |                      | Rodzaj procedury                |           |          |       | Szablon wydruku |     | Aktywny           | System            |
|   | Kanformaia anninarii              | _          | *                                   |           |              |                      |                       |    |                                                                 |                      | dowolne                         |           |          | Ŧ     | dowoln          | e v | dowolne*          | Tak *             |
|   | Komiguracja nawigacji             | _          |                                     | 49        | Nowy członel | k rodziny            |                       |    | Dane nowego członka rodziny                                     |                      | Członkow                        | ie rodzin | - Dodaj  |       | Nie             |     | Tak               | Tak               |
|   | Przelewy24                        |            |                                     | 48        | Wniosek o pr | zekazanie wynagrod   | izenia na konto banko | we | Wniosek pracownika o przekazanie wynagrodzenia na konto bankowe |                      | Własny nie                      | estandard | lowy     |       | Tak             |     | Tak               | Tak               |
|   | Konfiguracja poczty i SM          | IS         | 47                                  |           | Umowa najm   | u powierzchni biuro  | wej                   |    | Umowa najmu powierzchni biurowej - wersja nr 1.                 | Własny niestandardow |                                 |           |          |       | Tak             |     | Tak               | Tak               |
|   | Powiadomienia                     |            |                                     | 46        | Zmiana danye | ch pracownika - stav | vka zaszeregowania    |    | Zmiana danych - stawka zaszeregowania                           |                      | Dane kadrowe pracownika - Zmień |           |          |       | Nie             | Nie | Tak               | Tak               |
|   | Szablony powiadomień              |            |                                     | 45        | Dane nowego  | o pracownika         |                       |    | Nowy pracownik do działu                                        |                      | Dane kadr                       | rowe prac | ownika - | Dodaj | Tak             |     | Tak               | Tak               |
| Г | Szablony dokumentów               | _          | Wyświetlanie rekordów od 1 do 5 z 5 |           |              |                      |                       |    |                                                                 |                      |                                 | a         | 1 2      |       |                 |     |                   |                   |
|   | Nowość<br>Interaktywne formularze |            | N                                   | va stronę | p: 50 🔺      |                      |                       |    |                                                                 |                      |                                 |           |          |       |                 |     |                   |                   |
|   | Tłumaczenie                       |            |                                     |           |              |                      |                       |    |                                                                 |                      |                                 |           |          |       |                 |     |                   |                   |

## 14. Dodano systemowe szablony interaktywnych formularzy.

Panel administracyjny Pulpitu Klienta Plus -> Ustawienia -> Interaktywne Formularze

15. Dodano możliwość ustawienia ekranu z komunikatem "Przerwa techniczna" np. podczas prac na hostingu.

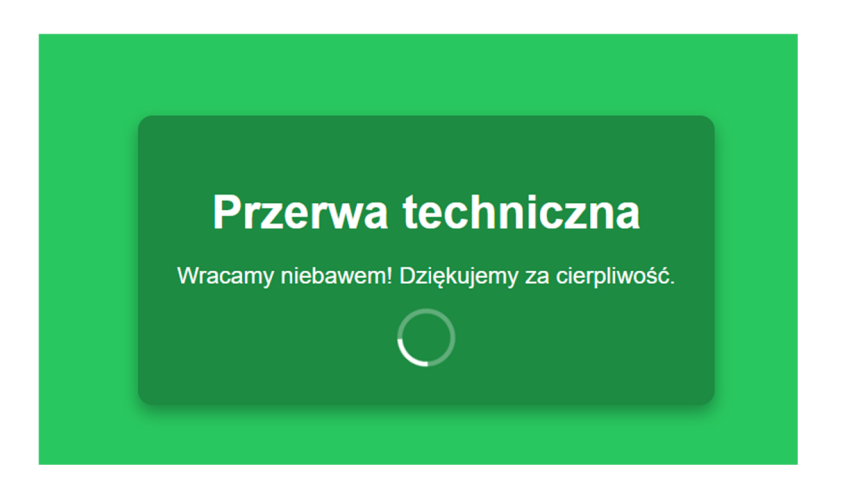

Przerwę techniczną ustawia się z poziomu konfiguracji -> Ustawienia ogólne.

| eSZOK BR                  | Konfiguracja                                                                                               | 👌 🎓 🕓 i 🎭 🥹 🛔 admin<br>Panel administratora |
|---------------------------|----------------------------------------------------------------------------------------------------|---------------------------------------------|
| 🔅 USTAWIENIA 🔨            |                                                                                                    |                                             |
| Konfiguracja              | Wyświetlanie Ustawienia Usprawnienia                                                                       |                                             |
| Konfiguracja organizera   | Ustawienia ogólne                                                                                          |                                             |
| Konfiguracja nawigacji    | Maksymalny dopuszczalny rozmiar pliku (uploadowanego) Przenoszenie rozliczeń z biurem do dokumentów zakupu | Możliwość tworzenia klientów 💡              |
| Przelewy24                | 8 MB V Tak                                                                                                 | ♥ Tak ♥                                     |
|                           | Obsługa znaków specjalnych w nazwie plików: \\/:*?" <>   ? Możliwość używania opcji braku kontroli NIP ?   | Włącz przerwę techniczną                    |
| Konfiguracja poczty i SMS | Blokuj dodawanie 👻 Nie                                                                                     | ✓ Tak ✓                                     |
| Powiadomienia             | Ustawienia zabezpieczeń                                                                                    | Nie<br>Tak                                  |
| Szablony powiadomień      | Zaawansowany tryb zabezpieczeń logowania Ważność hasła (dni)                                               |                                             |
|                           | Wyłącz 💙 30                                                                                                |                                             |
|                           |                                                                                                    |                                             |

Panel administracyjny Pulpitu Klienta -> Ustawienia -> Konfiguracja -> Ustawienia Ogólne

| eSZOK BR                       | Lista Faktur   | i Korekt                                                                                                    | 📰 ? 🖻 🔒 🕓 i                                                                     | <b>C</b>               | CENTRU   | Basia<br>Im technologii informaty |     |
|--------------------------------|----------------|----------------------------------------------------------------------------------------------------|---------------------------------------------------------------------------------|------------------------|----------|-----------------------------------|-----|
| Wybierz firmę                  |                |                                                                                                    |                                                                                 |                        |          |                                   |     |
|                                | Filtry         |                                                                                                    |                                                                                 |                        |          |                                   | ~   |
| XX KSeF                        | 🗅 Nowa faktura | 🕼 Operacje seryjne (0) 👔 Faktura pierwotna                                                                                                    |                                                                                 |                        |          |                                   |     |
| DOKUMENT ZAKUPU                |                | Aplikacja mobilna                                                                                                    |                                                                                 | × Miasto               | Netto    | Brutto Walu                       | ıta |
| DOKUMENT SPRZEDAŻY             | ۲              | Pobierz naszą aplikację                                                                                                    |                                                                                 |                        | •        | * Wybierz                         | •   |
| WYCIĄGI BANKOWE                |                | Aby ulatwić sobie życie, pobierz naszą aplikację<br>mobilną dostępną na Google Play i App Store,<br>korzystaje z przysisków pomierułaj.<br>Coogle Play C Coogle Play |                                                                                 | RO<br>IA<br>BR Gliwice | 0.00     | 0.00 Pt                           | N   |
| Faktury 🔨                      |                |                                                                                                    | 1000                                                                            | N                      |          |                                   |     |
| Faktury sprzedaży i korekty    |                |                                                                                                    |                                                                                 | RO<br>IA<br>IR         |          |                                   |     |
| Faktury proforma               |                |                                                                                                    | insi≷≑an⊡s                                                                      | D Gliwice<br>N         | 1 000.00 | 1 230,00 PL                       | N   |
| Faktury zaliczkowe             |                |                                                                                                    | E16-969-775                                                                     |                        |          |                                   |     |
| Faktury zaliczkowe uproszczone |                |                                                                                                    | Zeskanuj kod QR po zainstalowaniu, aby<br>przeprowadzić autoryzację w aplikacji | Knurów                 | 1.00     | 1,23 PL                           | N   |
| Faktury RR                     |                | 180 SPRZEDAŻ (VAT) FV/8/2025                                                                                                    | 21.01.2025 21.01.2025 Pronib                                                    | a Knurów               | 1.00     | 1.23 PL                           | N   |
| Faktury marża                  |                |                                                                                                    |                                                                                 |                        |          |                                   |     |

16. Dodano możliwość pobrania aplikacji mobilnej eSZOK na iOS.

Pulpit Klienta -> Menu górne -> Aplikacja mobilna

Centrum Technologii Informatycznej ZYGMUNT WILDER ul. Świętojańska 35 44-100 Gliwice NIP : 6311907277 e-mail: <u>biuro@cti.org.pl</u> tel. : 32 279 02 84